## 第2章 法人 IBのログイン画面へのアクセス

- (1) やましん法人 I Bへのログイン方法
  - ① 大和信用金庫ホームページアクセス

## http://www.yamato-shinkin.co.jp/

②メニューより「インターネットバンキング(法人)」を選択します。③法人・個人事業主のお客さま「ログイン」をクリック。

| Nice Days, Together!<br><b>大和信用金庫</b> 🔬<br>③ ためる   🍙 かりる   ٩ | <sup>独設関コード 1667</sup><br><b>そなえる</b>   【 | <sub>文字の大きさ</sub> 小 <sup>年</sup><br>】便利なサービス         | <ul> <li>ホーム</li> <li>サイトマ</li> <li>アourses 8</li> </ul> | マップ <b>0</b> 金庫模要<br><ul> <li>* <u>XxHQQ</u>!</li> <li>広舗・ATMのご案<br/>よくあるご質問</li> </ul> | ・ お問い合わせ<br>検索<br>内 採用情報                  |
|--------------------------------------------------------------|-------------------------------------------|------------------------------------------------------|----------------------------------------------------------|-----------------------------------------------------------------------------------------|-------------------------------------------|
| ☆ インターネットバンキング<br>個人のお客さま<br>○ インターネットバンキング(個人)              | DP > <u>便利なサービス</u> >                     | ・ インターネットバンキング(法)<br><b>・ ッ トバンキング</b><br>環境とし、こ利用まで | い<br>(法人)                                                | 雷子証明書                                                                                   | <b>福</b> 作                                |
| 法人個人事業主のお客さま                                                 | ● のご案内 ● 設定                               | について<br>の流れ<br>・インターネットバンキン                          | ● サイトのご案内<br>グ(法人) ・利用規定(P)                              | <ul> <li>のご案内</li> <li>DF) , 操作体験版</li> </ul>                                           | <ul> <li>マニュアル</li> <li>∧ルプデスク</li> </ul> |
| <ul> <li>でんさいネットのご案内</li> <li></li></ul>                     | 2013年10月01日<br>2013年09月05日                | 当金庫ホームページはリニュー<br>電子証明書マニュアルが新し                      | ーアル致しました 🏚                                               |                                                                                         | A                                         |
| <b>a</b> th b <b>a</b>                                       |                                           |                                                      |                                                          |                                                                                         |                                           |

(2) バックアップサイトのお気に入り登録もお願いします。

当金庫のホームページは、万全のセキュリティ体制をもって管理を行っておりますが、不測の事 態などによりログイン画面につながりにくい場合に備えて、インターネットバンキング専用のバッ クアップサイトを開設しています。あらかじめ、お気に入りに登録していただき、当金庫ホームペ ージにつながらない場合は、バックアップサイトからのアクセスをお試しいただくようお願い

| いたします。                                                                                                    | バックアップサイト用URL                      |
|----------------------------------------------------------------------------------------------------|------------------------------------|
| バックアップサイトのご案内                                                                                                    | http://www.yamato-shinkin.jp/      |
| このサイトは、大和原用金庫メインサイトQuar_inverse sinkin co.m.が下期の事物ととにより、インタ<br>ーネットマルキングのログイン運動にフウセンですな、場合にご作用、などな少のシックアップサイトです。こ<br>の運動を、プラウザメニューから行き見に入り)等へ事前にご登録いただなうわ願、キマとます。<br>全 このページをお気に入りに面頂 | - (/ŋ/)                            |
| インターネットバンキング<br>個人のお客さま                                                                                                    | バックアップサイト用ページも<br>お気に入りに登録をお願いします。 |
| 法人・個人事業主のお客さま                                                                                                    |                                    |